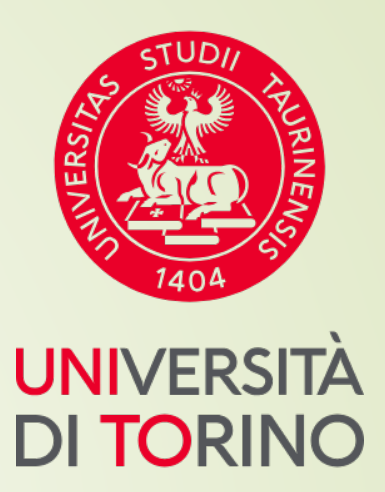

## Università di Torino

Manuale breve per l'iscrizione a MASTER UNIVERSITARI

## FASE 1 – Accesso al portale di Ateneo Collegati al sito <u>www.unito.it</u> e accedi con le tue credenziali cliccando su LOGIN <u>in alto a destra</u>.

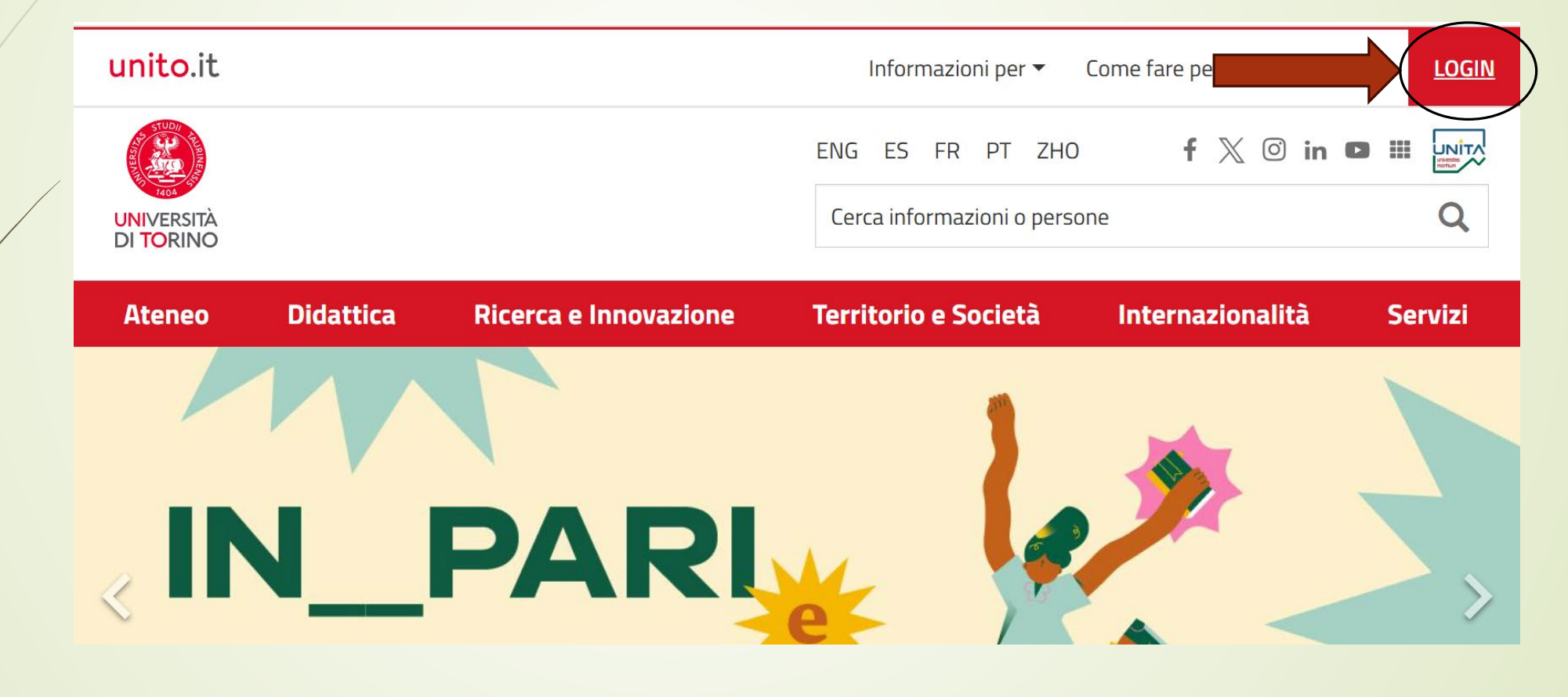

> Se sei già stato iscritto/a all'Università degli Studi di Torino...

hai già le credenziali di accesso all'area riservata **MyUniTO** (username e password) e non devi procedere a una nuova registrazione.

<u>Se non ricordi le tue credenziali</u> contatta il **numero verde 800 098590** (attivo dal lunedì al venerdì dalle 8.00 alle 20.00 e il sabato dalle 8.00 alle 13.00) oppure utilizza il servizio <u>Ricordami la password</u>. In alternativa accedi con SPID.

> Se non sei mai stato studente dell'Università degli Studi di Torino e...

- sei una futura matricola maggiorenne con cittadinanza italiana: clicca su <u>Registrati con SPID</u>
- sei una futura matricola con cittadinanza non italiana: clicca su Registrati

## FASE 2 - Compilazione istanza online di pre-iscrizione al MASTER

Dopo aver effettuato il login ci si ritroverà nella propria area riservata MyUnito. Nel menù rosso in alto bisognerà cliccare sulla voce **Iscrizioni** e quindi selezionare la voce **Pre-iscrizione ai corsi ad accesso programmato**, come rappresentato nell'immagine:

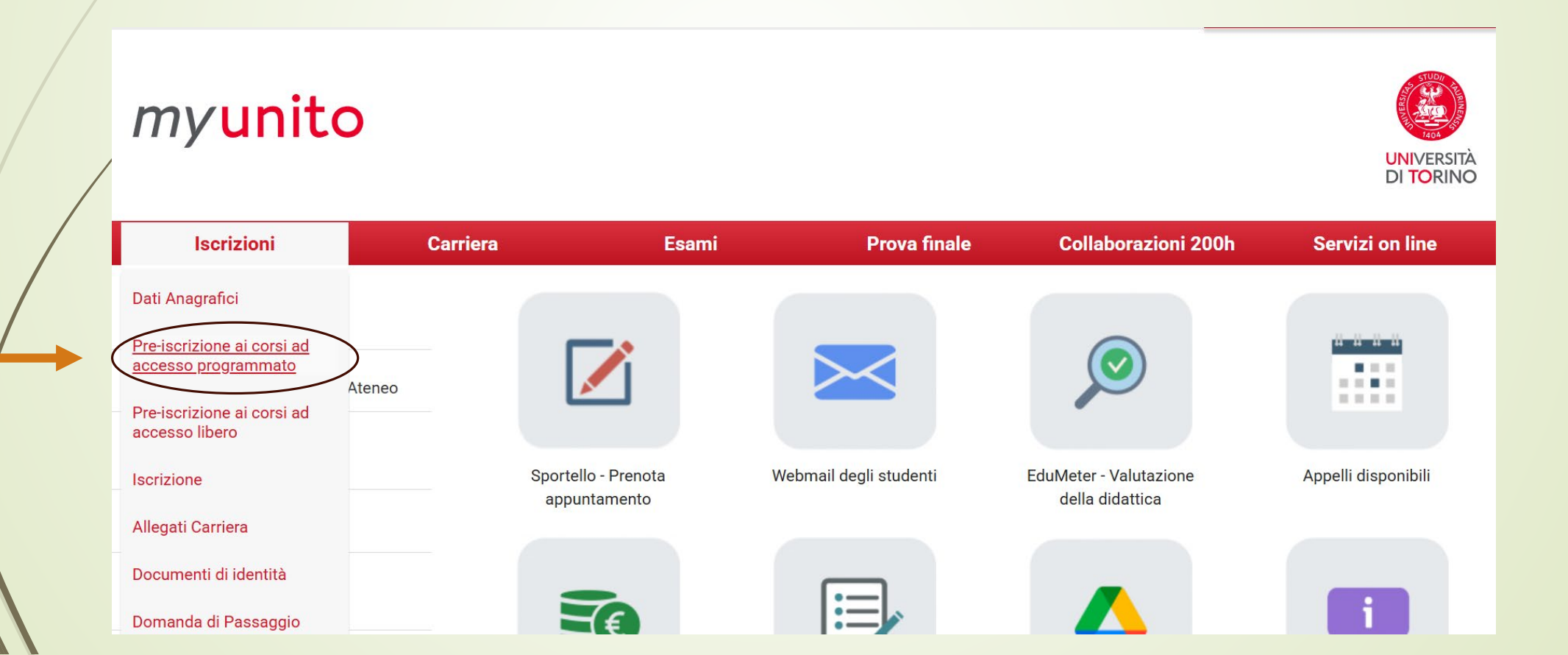

N.B. → Coloro che sono stati già studenti UNITO visualizzeranno altre carriere universitarie intraprese e dovranno selezionare quella più recente per proseguire.

## myunito

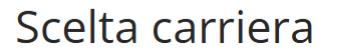

Di seguito vengono indicate le carriere collegate alla persona. Scegli la carriera più recente.

Scegli la carriera sulla quale desideri operare

| Matricola | Tipo Corso                       | Corso di Studio                                                                              | Stato                                |           |
|-----------|----------------------------------|----------------------------------------------------------------------------------------------|--------------------------------------|-----------|
|           | Corso di Formazione              | ANTICORRUZIONE E TRASPARENZA NELLE PP.AA: STRUMENTI NORMATIVI E RISORSE<br>MULTIDISCIPLINARI | Cessato - Corso Terminato            | Seleziona |
|           | Master di Primo Livello          | DATA SCIENCE FOR BUSINESS INTELLIGENCE                                                       | Cessato - Errata<br>Immatricolazione | Seleziona |
|           | Corso di Laurea<br>Specialistica | GIURISPRUDENZA                                                                               | Cessato - Cons. Titolo               | Seleziona |
|           | Corso di Laurea                  | SCIENZE GIURIDICHE (TORINO)                                                                  | Cessato - Cons. Titolo               | Seleziona |

UNIVERSITÀ

DI TORINO

MENU

## Si visualizzerà la pagina di Iscrizione Concorsi

## myunito

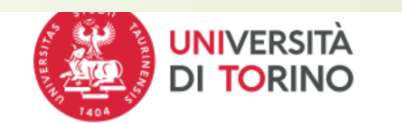

MENU

### Iscrizione Concorsi

Prendi visione dell'informativa sulla privacy, ai sensi degli articoli 13 e 14 del GDPR - Regolamento UE 2016/679 al link: https://www.unito.it/privacy

L'Università degli Studi di Torino verifica l'autenticità delle dichiarazioni rese ai sensi dell'art. 46 e 47 del DPR 445/2000 e s.m.i.. Ai sensi degli artt. 75 e 76 del DPR 28/12/2000 n. 445, chiunque rilasci dichiarazioni mendaci, formi atti falsi o ne faccia uso è punibile con le sanzioni previste dal codice penale.

Per iscriversi ai concorsi di ammissione ai Dottorati di Ricerca cliccare direttamente sul pulsante "Iscrizione concorsi" in fondo alla pagina, senza tener conto della check list.

Per informazioni e approfondimenti su "Immatricolazioni ed Iscrizioni" ai corsi di studio ad accesso libero o programmato (videoguide, istruzioni dettagliate, scadenze amministrative, bandi, graduatorie etc.) consultare sul Portale di Ateneo la relativa sezione.

Per segnalazioni o supporto contattare il numero verde 800 098590 (attivo dal lunedì al venerdì dalle 8.00 alle 20.00 e il sabato dalle 8.00 alle 13.00).

Attraverso le pagine seguenti sarà possibile effettuare l'iscrizione ad un concorso di ammissione.

| Attività                | Sezione                 | Info | Stato | Legenda:                           |
|-------------------------|-------------------------|------|-------|------------------------------------|
| A - Scelta del concorso |                         | 6    | X     | i Informazioni                     |
|                         | Scelta tipologia titolo | 6    | Z     | Sezione in lavorazione<br>o aperta |
|                         | Selezione concorso      | 6    | 6     | <b>G</b> Sezione bloccata, si      |

# Scorrere col puntatore del mouse in fondo alla pagina e selezionare la voce Iscrizione Concorsi

|                                                                   | Scelta misure compensative                      | 3 | ß |
|-------------------------------------------------------------------|-------------------------------------------------|---|---|
|                                                                   | Conferma                                        | • | ß |
| C - Titoli di accesso                                             |                                                 | • | £ |
|                                                                   | Dettaglio Titoli di Accesso                     | i | £ |
| D - Dichiarazione eventuali titoli di valutazione                 |                                                 | i | £ |
|                                                                   | Dettaglio titoli e documenti per la valutazione | i | £ |
|                                                                   | Conferma                                        | Ð | ß |
| E - Questionari richiesti prima della conferma<br>dell'ammissione |                                                 | • | 6 |
|                                                                   | Selezionare il questionario da compilare        | 3 | 8 |
| F - Chiusura processo                                             |                                                 | • | ß |
|                                                                   | Conferma esplicita                              | • | ß |
|                                                                   | Conferma                                        | • | £ |

Iscrizione Concorsi

## FASE 3 – Selezione del Master

Occorre selezionare la voce Master di Primo Livello o Master di Secondo Livello

### Scelta tipologia Corso di studio

Selezionare la tipologia di titolo al quale si intende accedere.

Per l'iscrizione alla SCUOLA DI STUDI SUPERIORI selezionare la voce **Diploma di Licenza**.

| beened approgra corbo arbeadio | -Scelta | tipo | logia | Corso | di | studio — |
|--------------------------------|---------|------|-------|-------|----|----------|
|--------------------------------|---------|------|-------|-------|----|----------|

| Post-Riforma (DM<br>509/99 e DM<br>270/04)* | O Attestato di partecipazione |
|---------------------------------------------|-------------------------------|
| Ante Riforma*                               | Master di Primo Livello       |
|                                             | O Master di Secondo Livello   |
| Indietro Avanti                             |                               |

Selezionare il Master di proprio interesse cliccando sul relativo pallino. Per maggiori dettagli sul Master selezionare la pagina di Dettaglio, in rosso, presente subito dopo.

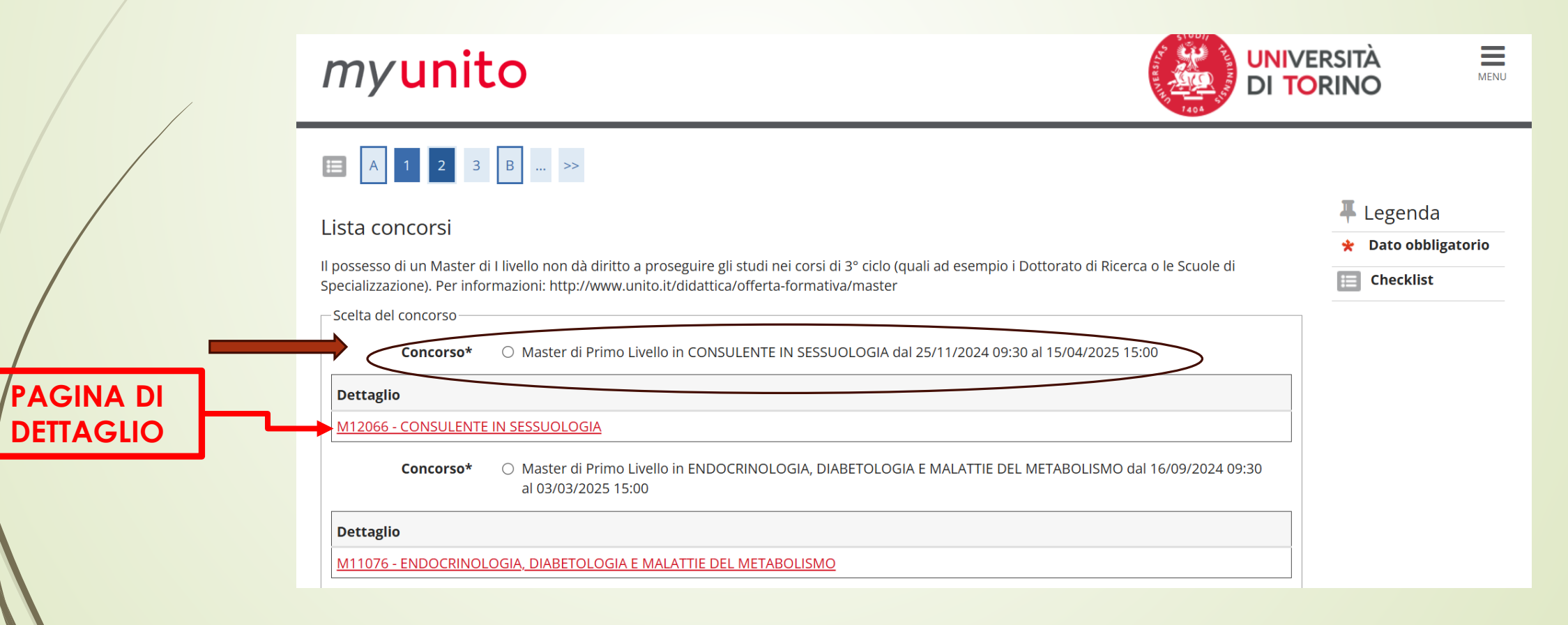

La seguente pagina riporta il nome del Master selezionato e in Nota eventuali indicazioni aggiuntive rispetto alla presentazione online della domanda di ammissione.

Dopo averne preso visione cliccare su Conferma e prosegui.

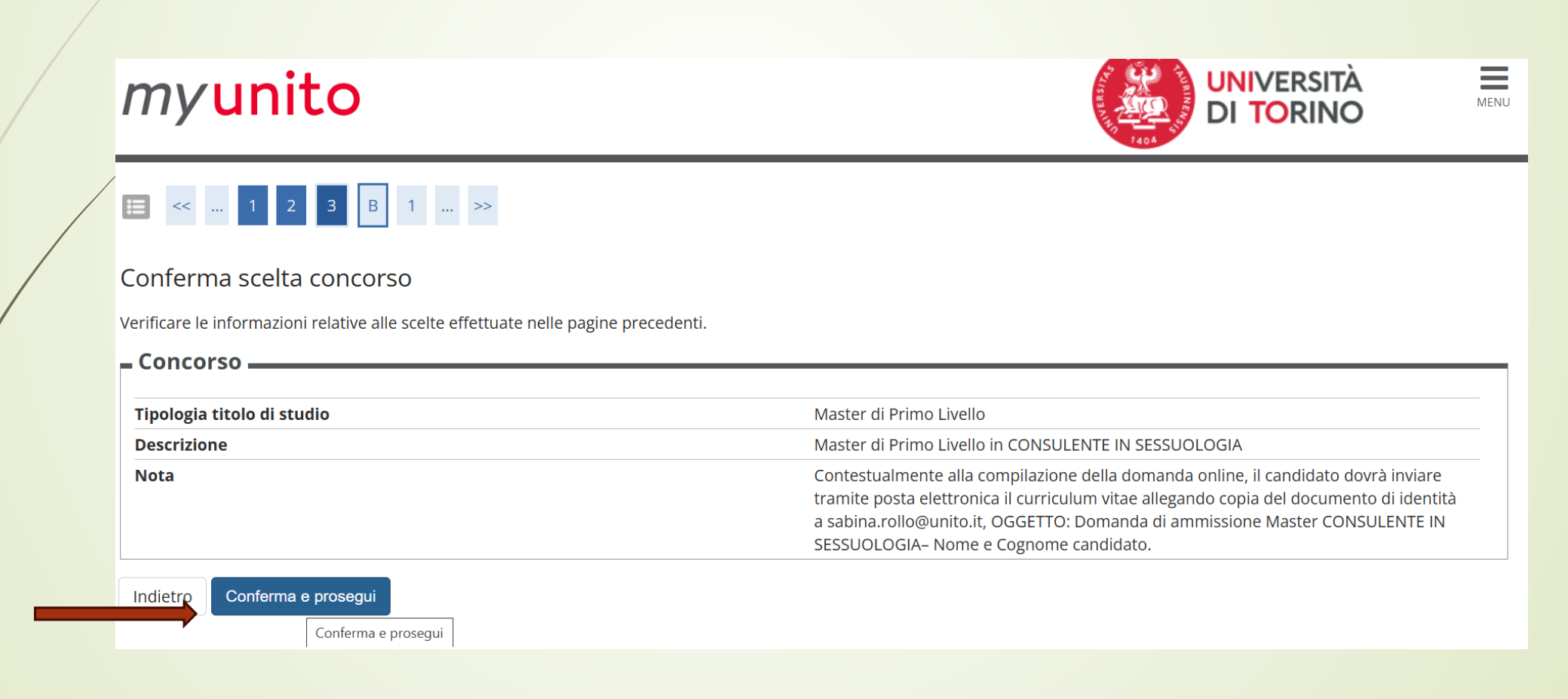

## Conferma di presa visione del Bando

## Image: Image: Image

Scelta: se prevista categoria amministrativa, presa visione del bando/requisiti di accesso e supporti per la disabilità o DSA

LEGGI ATTENTAMENTE IL BANDO DI AMMISSIONE AL CONCORSO SE PREVISTO attraverso i link utili e prendine visione.

Scegliere (se prevista) la propria categoria amministrativa valida per lo svolgimento del concorso di ammissione al quale ci si sta iscrivendo ed eventualmente richiedere ausilio per lo svolgimento della prova.

La **Categoria amministrativa** si riferisce ai posti disponibili per tipologia di studente. Scegliere una delle possibili alternative:

- **UE e non UE residenti in Italia** si riferisce a coloro che hanno la nazionalità italiana, UE, equiparati o non UE legalmente soggiornanti in Italia di cui all'art. 39, comma 5, d.lgs. 25 luglio 1998, n. 286

- Non UE residenti all'estero e richiedenti visto si riferisce a coloro che hanno la nazionalità non UE residenti all'estero e richiedenti visto - Cinesi aderenti al Programma "Marco Polo"

ATTENZIONE: gli ausili possono essere richiesti SOLO dagli studenti con disabilità - i tempi aggiuntivi possono essere richiesti dagli studenti DSA – disturbi specifici dell'apprendimento - e dagli studenti con disabilità per l'esecuzione della prova di ammissione.

Presa visione bando di ammissione/requisiti di accesso-

Presa visione del OSì No Bando di ammissione/Requi siti di accesso.

ll bando/requisiti di accesso è consultabile tra i link utili:

Richiesta supporti e/o tempi aggiuntivi ESCLUSIVAMENTE per candidati con disabilità/invalidità o DSA

Richiedo supporti e/o tempi aggiuntivi (L.104/92 e s.m.i., L.170/2010)

🔾 Sì 💿 No

Indietro Avanti

## Conferma di iscrizione:

## 🔚 << ... 5 6 7 C 1 ... >>

### Conferma iscrizione concorso

Verificare le informazioni relative alle scelte effettuate nelle pagine precedenti.

| Concorso                                         |                                                                                                    |
|--------------------------------------------------|----------------------------------------------------------------------------------------------------|
| Tipologia titolo di studio                       | Master di Primo Livello                                                                                                    |
| Descrizione                                      | Master di Primo Livello in CONSULENTE IN SESSUOLOGIA                                                                                                    |
| Nota                                             | Contestualmente alla compilazione della domanda online, il candidato dovrà inviare<br>tramite posta elettronica il curriculum vitae allegando copia del documento di identità<br>a sabina.rollo@unito.it, OGGETTO: Domanda di ammissione Master CONSULENTE IN<br>SESSUOLOGIA– Nome e Cognome candidato. |
| Valido per                                       |                                                                                                    |
| Dettaglio                                        | M12066 - CONSULENTE IN SESSUOLOGIA                                                                                                    |
| Categoria amministrativa e tipologia di ausili 🗕 |                                                                                                    |
| Richiesta ausilio                                | No                                                                                                    |
| Indietro Conferma e prosegui                     |                                                                                                    |
|                                                  |                                                                                                    |

FASE 4 – Conclusione della procedure di pre-iscrizione al Corso Dopo aver selezionato il Corso sarà necessario inserire i dati relativi al '<u>TITOLO/I DI ACCESSO</u>' selezionando una delle opzioni presenti che sia coerente con i requisiti posseduti in relazione a quanto richiesto dal bando di ammissione.

## i << ... 2 C 1 D 1 ... >>

### Dettaglio titoli richiesti

In questa pagina devi inserire, nel caso non fossero già presenti, il/i titolo/i di accesso richiesto/i in base alla tipologia del Master al quale ti vuoi iscrivere.

Sono elencati prima i titoli di studio obbligatori per l'accesso, e a seguire gli ulteriori titoli di studio universitari posseduti.

Per i titoli di studio non conseguiti in Italia è necessario inserire il più recente titolo di accesso conseguito, al quale è necessario allegare anche la documentazione relativa al titolo di studio universitario precedente (es. Master Degree inserire documentazione Master + Bachelor...).

#### NOTA BENE:

Nel caso in cui avessi dichiarato, in fase di iscrizione a precedente/i concorso/i di ammissione/valutazione, un titolo di scuola superiore o altro titolo universitario allora non conseguito, devi inserire i dati mancanti (ad esempio voto) cliccando sull'icona "Modifica titolo".

Ulteriori titoli di studio

🔼 Puoi inserire ulteriori titoli di accesso conseguiti in altri Atenei.

#### S'intende:

- per Laurea il titolo conseguito al termine dei corsi di laurea disciplinati dagli ordinamenti previgenti il D.M. 509/1999;

- per Laurea di Primo Livello il titolo conseguito al termine dei corsi di studio disciplinati dagli ordinamenti di cui ai D.M. 509/1999 e D.M. 270/2004;
- per Laurea Magistrale il titolo conseguito al termine dei corsi di laurea magistrale e magistrale a ciclo unico disciplinati dagli ordinamenti di cui al D.M. 270/2004;

- per Laurea Specialistica il titolo conseguito al termine dei corsi di laurea specialistica e specialistica a ciclo unico disciplinati dagli ordinamenti di cui al D.M. 509/1999

In corrispondenza della colonna Stato blocco dovrà comparire una spunta verde ad indicare la completezza dei dati inseriti.

| Opzion          | e 1:                                                   |                   |      |                 |                 |           |
|-----------------|--------------------------------------------------------|-------------------|------|-----------------|-----------------|-----------|
| Stato<br>blocco | Titolo                                                 | Dettagli ammessi: | Note |                 | Stato<br>Titolo | Azioni    |
| <b>V</b>        | Titolo straniero                                       |                   |      |                 | 0               | Inserisci |
| Opzion          | e 2:                                                   |                   |      |                 |                 |           |
| Stato<br>blocco | Titolo                                                 | Dettagli ammessi: | Note | Sta<br>Tito     | to<br>lo        | Azioni    |
| <b>~</b>        | Laurea di Primo Livello                                |                   |      | 0               | -               | 6         |
| pzion           | e 3:                                                   |                   |      |                 |                 |           |
| Stato<br>blocco | Titolo                                                 | Dettagli ammessi: | Note | Stato<br>Titolo | Azi             | oni       |
| <b>V</b>        | Titolo di Scuola Superiore                             |                   |      | 0               | ≥ 6             | 2         |
|                 | Titolo sanitario generico ente<br>ospedaliero o affine |                   |      | ۲               | Inse            | risci     |

Successivamente cliccare Avanti in fondo alla pagina per proseguire

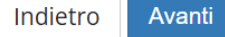

e infine cliccare su Conferma definitivamente

### Ε << ... Ε 1 2

### Conferma scelta effettuata

Verificare le informazioni relative alle scelte effettuate nelle pagine precedenti.

|                                                  | Master di Primo Livello                                                                                                    |
|--------------------------------------------------|----------------------------------------------------------------------------------------------------|
| Descrizione                                      | Master di Primo Livello in CONSULENTE IN SESSUOLOGIA                                                                                                    |
| Nota                                             | Contestualmente alla compilazione della domanda online, il candidato dovrà inviare<br>tramite posta elettronica il curriculum vitae allegando copia del documento di identità<br>a sabina.rollo@unito.it, OGGETTO: Domanda di ammissione Master CONSULENTE IN<br>SESSUOLOGIA– Nome e Cognome candidato. |
| Valido per                                       |                                                                                                    |
| Dettaglio                                        | M12066 - CONSULENTE IN SESSUOLOGIA                                                                                                    |
| Categoria amministrativa e tipologia di ausili — |                                                                                                    |
| Richiesta esonero                                | No                                                                                                    |
| Richlesta esoliero                               |                                                                                                    |

- Completata la procedura di iscrizione:
- Scaricare il promemoria della DOMANDA DI AMMISSIONE
- Attendere la pubblicazione della graduatoria di merito secondo le tempistiche indicate sul sito del Master.

## FASE 5 – Pubblicazione della graduatoria di merito

La graduatoria di merito finale sarà pubblicata nella MyUniTo sempre alla voce Iscrizioni→Pre-iscrizione ai corsi ad accesso programmato.

Se risulterai nello stato AMMESSO, potrai procedere con l'Immatricolazione cliccando su Iscrizioni->Iscrizione

Per problemi sulla procedura di iscrizione mandare una mail a sezione.postlaurea@unito.it